## **Prerequisites:**

To access to a remote computer at FIU you must first connect to the FIU VPN. Here is a link to download an instructional manual for setting up FIU's VPN: http://web.eng.fiu.edu/tech/VPN/

You will also need the IP Address/hostname of the computer you remoting to: To do this open command prompt on the computer by searching for **cmd** in windows search.

| All Apps Documents Web                          | More 🔻   | 5 😨 R …                                                                                                    |  |  |  |  |  |
|-------------------------------------------------|----------|----------------------------------------------------------------------------------------------------|--|--|--|--|--|
| Best match                                      |          |                                                                                                    |  |  |  |  |  |
| Command Prompt<br>App                           |          |                                                                                                    |  |  |  |  |  |
| Apps Anaconda Prompt (Anaconda3) Search the web | >        | Command Prompt<br>App                                                                                                    |  |  |  |  |  |
| Cmd - See web results                           | >        | <ul> <li>Open</li> <li>Run as administrator</li> <li>Open file location</li> <li>Pin to Start</li> <li>Pin to taskbar</li> </ul> |  |  |  |  |  |
| , ∽ cmd                                         |          |                                                                                                    |  |  |  |  |  |
| 오 #                                             | <u> </u> | <u> </u>                                                                                                    |  |  |  |  |  |

To get your **IP address** use the command **ipconfig** on Command Prompt: Under **IPv4 Address** Then to get your hostname use **nslookup <Your.IP.Address.Here>:** Under **Name:** 

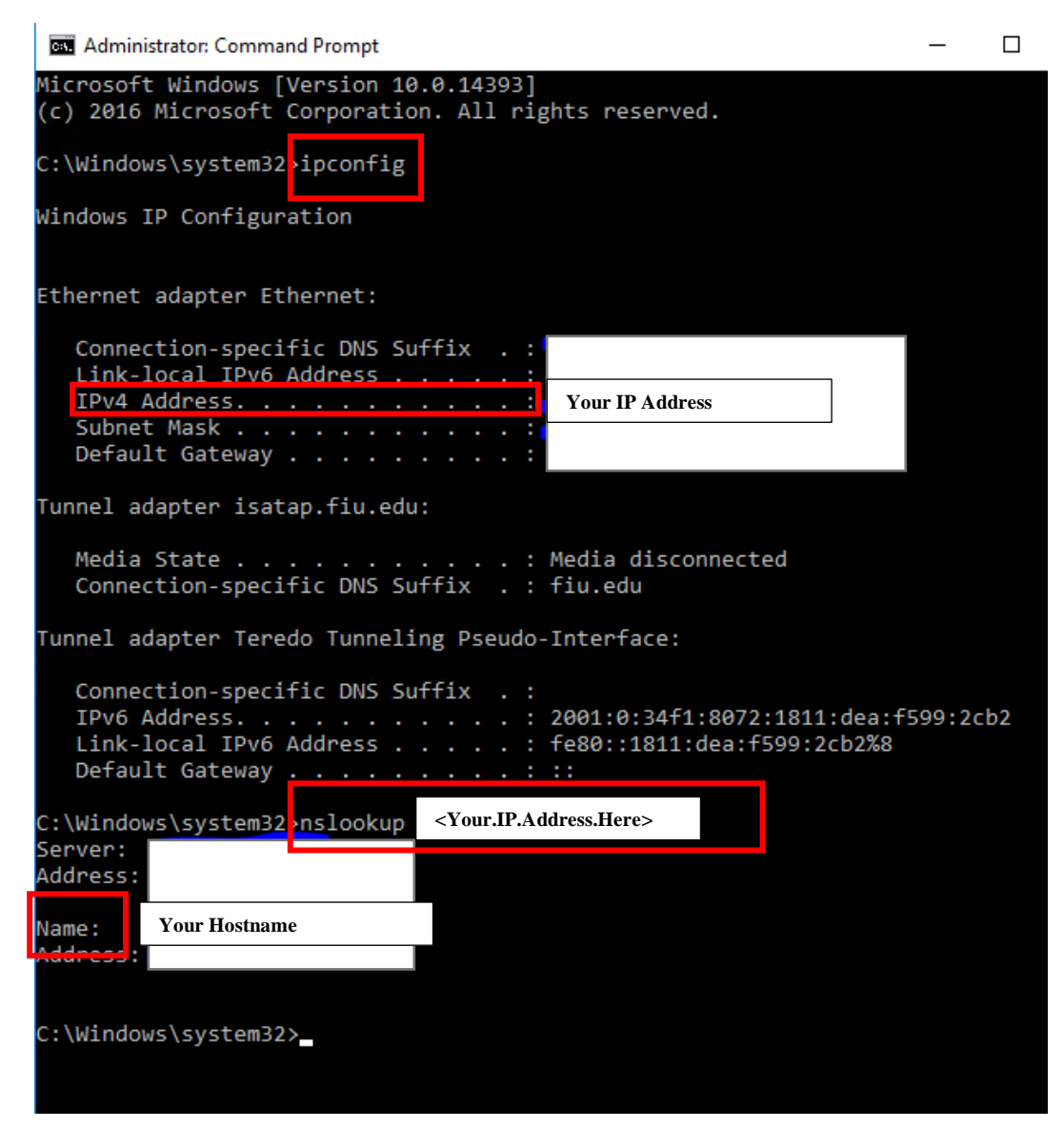

# **Enabling Remote Desktop (Windows 10)**

To remote to desire computer, you must first enable it Windows 10 Settings:

In Windows 10 Search for **Remote Desktop Settings** and then click it.

| All Apps Documents Web More                                                        | 2 ▼    | 5 😮 🔊 …                                              |
|------------------------------------------------------------------------------------|--------|------------------------------------------------------|
| Remote Desktop settings<br>System settings                                         |        | $\mathbf{x}$                                         |
| If       Remote Desktop sleep settings         If       Remote Desktop bibernation | >      | Remote Desktop settings<br>System settings           |
| If Remote Desktop Developer Settings       If Remote Desktop Developer Settings    | ><br>> | <sup>□</sup> Open                                    |
| H Require Network Level<br>Authentication for <b>Remote Desktop</b>                | >      | Get quick help from web<br>Setting up remote desktop |
| Allow remote connections to this<br>computer                                       | >      |                                                      |
| Search the web                                                                     |        |                                                      |
| Remote Desktop Settings - See web results                                          | >      |                                                      |
| $ \mathcal{P} $ remote desktop settings cmd                                        | >      |                                                      |
| $ \mathcal{P} $ remote desktop settings gpo                                        | >      |                                                      |
| <ul> <li>Remote desktop settings mac</li> <li>Remote Desktop Settings</li> </ul>   | >      |                                                      |
| 오 밤 💿 🖬 👩 💻 📀 🔛                                                                    | W      |                                                      |

Left click the switch under Enable Remote Desktop: A confirmation will pop up, hit Confirm

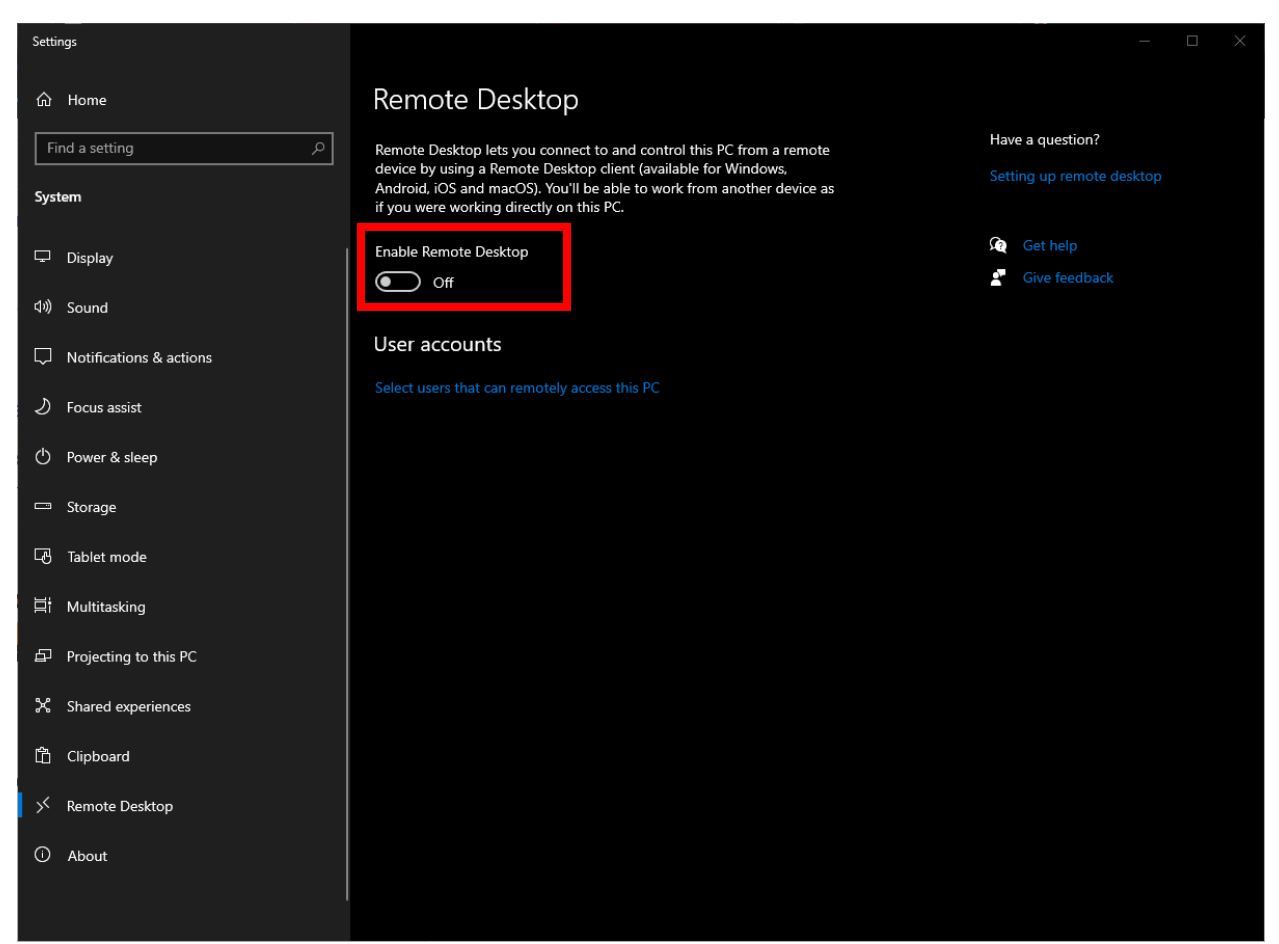

Here is a link for other ways to enable remote desktop through control panel:

Under "How to enable Remote Desktop on Windows 10 using Control Panel"

https://pureinfotech.com/enable-remote-desktop-windows-10/

#### **Remoting to Desktop**

## Note: You <u>MUST</u> sign in to the FIU VPN first to access a remote desktop at FIU.

First Search for **Remote Desktop Connection**:

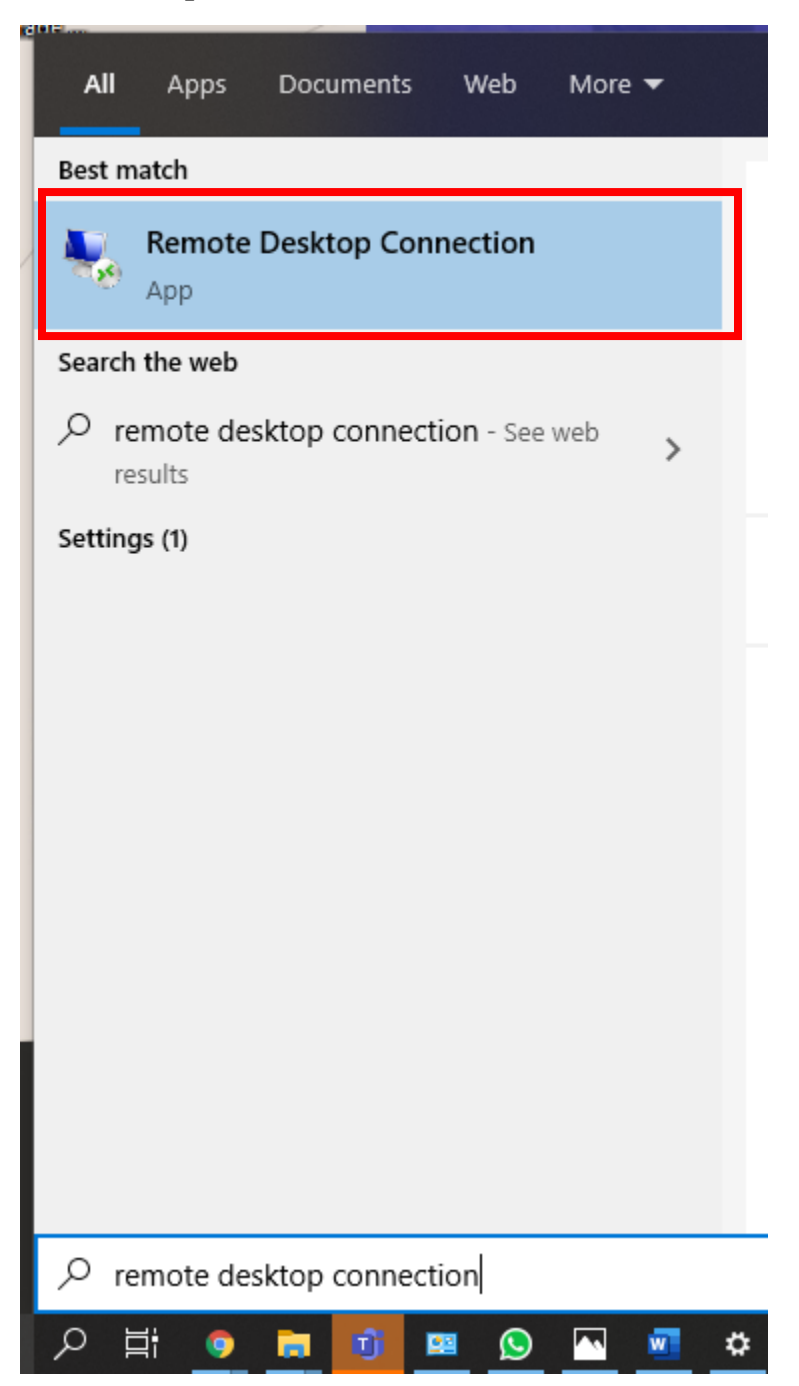

Enter your remote desktop IP address or Hostname in the Computer: Text box

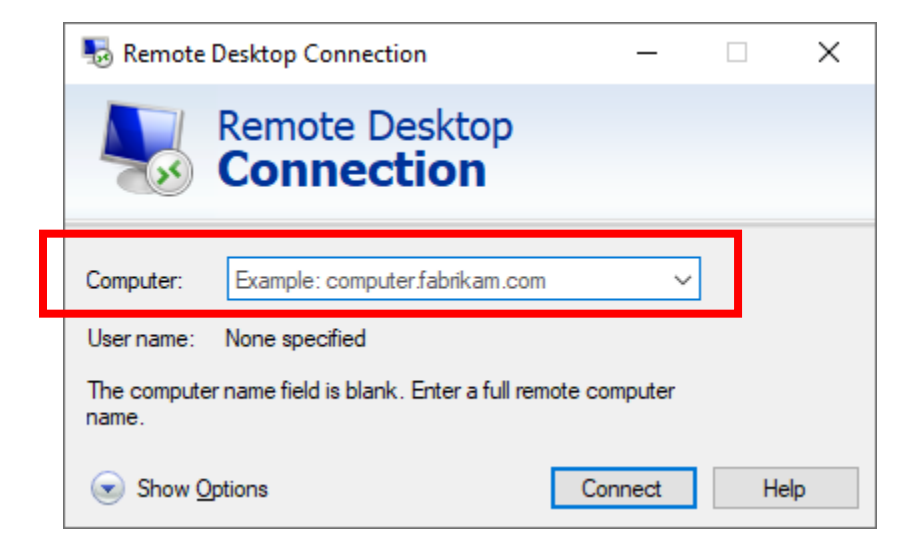

### After connecting to it will ask for the credentials for the Desktop you are remoting to.

You can use the **More choices** and choose **Use a different account**, to input your credentials if it does not let you change username.

| Windows Security X                                         |  |  |  |  |  |  |
|------------------------------------------------------------|--|--|--|--|--|--|
| Enter your credentials                                     |  |  |  |  |  |  |
| These credentials will be used to connect to 10 102 211 77 |  |  |  |  |  |  |
| tech                                                       |  |  |  |  |  |  |
| Password                                                   |  |  |  |  |  |  |
| <br>MicrosoftAccount\tech                                  |  |  |  |  |  |  |
| Remember me                                                |  |  |  |  |  |  |
| More choices                                               |  |  |  |  |  |  |
| tech<br>MicrosoftAccount\tech                              |  |  |  |  |  |  |
| <b>Q</b> Use a different account                           |  |  |  |  |  |  |
| OK Cancel                                                  |  |  |  |  |  |  |
|                                                            |  |  |  |  |  |  |

This will pop up once credentials are correct just press Yes.

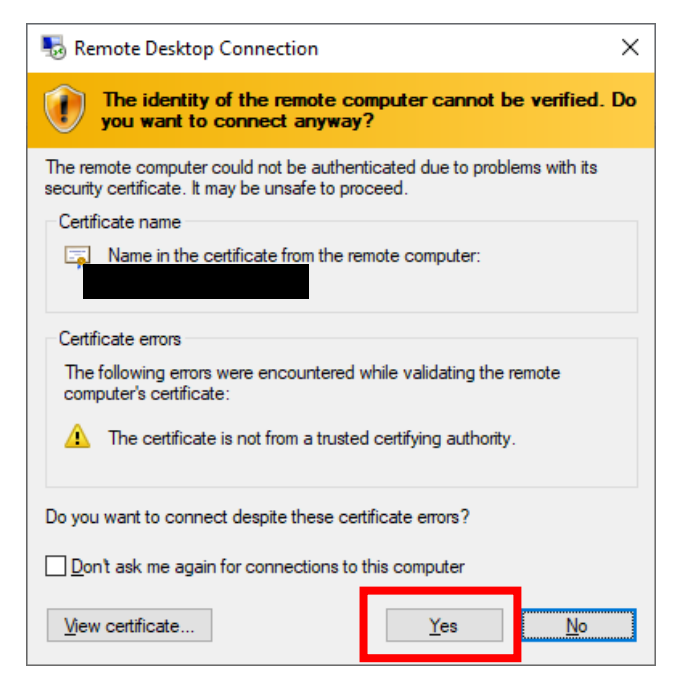